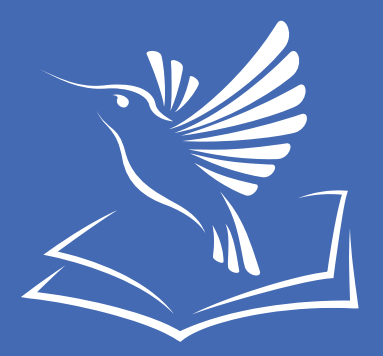

## **Útmutató** az iskolák számára biztosított digitális tartalmakról

## 2. rész

aktiválás, érvényességi idők meghosszabbítása

- mozaBook
- digitális tankönyvek

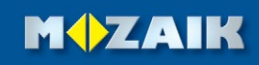

### Köszönjük, hogy ebben a tanévben is a Mozaik Kiadó tankönyveit választotta!

Kiadónk az elmúlt évekhez hasonlóan az idei tanévben is biztosítja az iskolák számára a mozaBook programot, a digitális atlaszokat és a digitális tankönyveket a tankönyvrendelés alapján.

### Útmutató 1. rész (letölthető innen):

 Hogyan juthat hozzá az iskola a számára biztosított mozaBook programhoz, valamint a tankönyvrendelés alapján elérhető digitális tankönyvekhez és atlaszokhoz.

#### Útmutató 2. rész:

- Új mozaBook program telepítése, aktiválása. Korábban telepített (használatban lévő) program frissítése, licencének meghosszabbítása.
- Új digitális tankönyvek aktiválása, meglévő digitális tankönyvek érvényességi idejének meghosszabbítása.

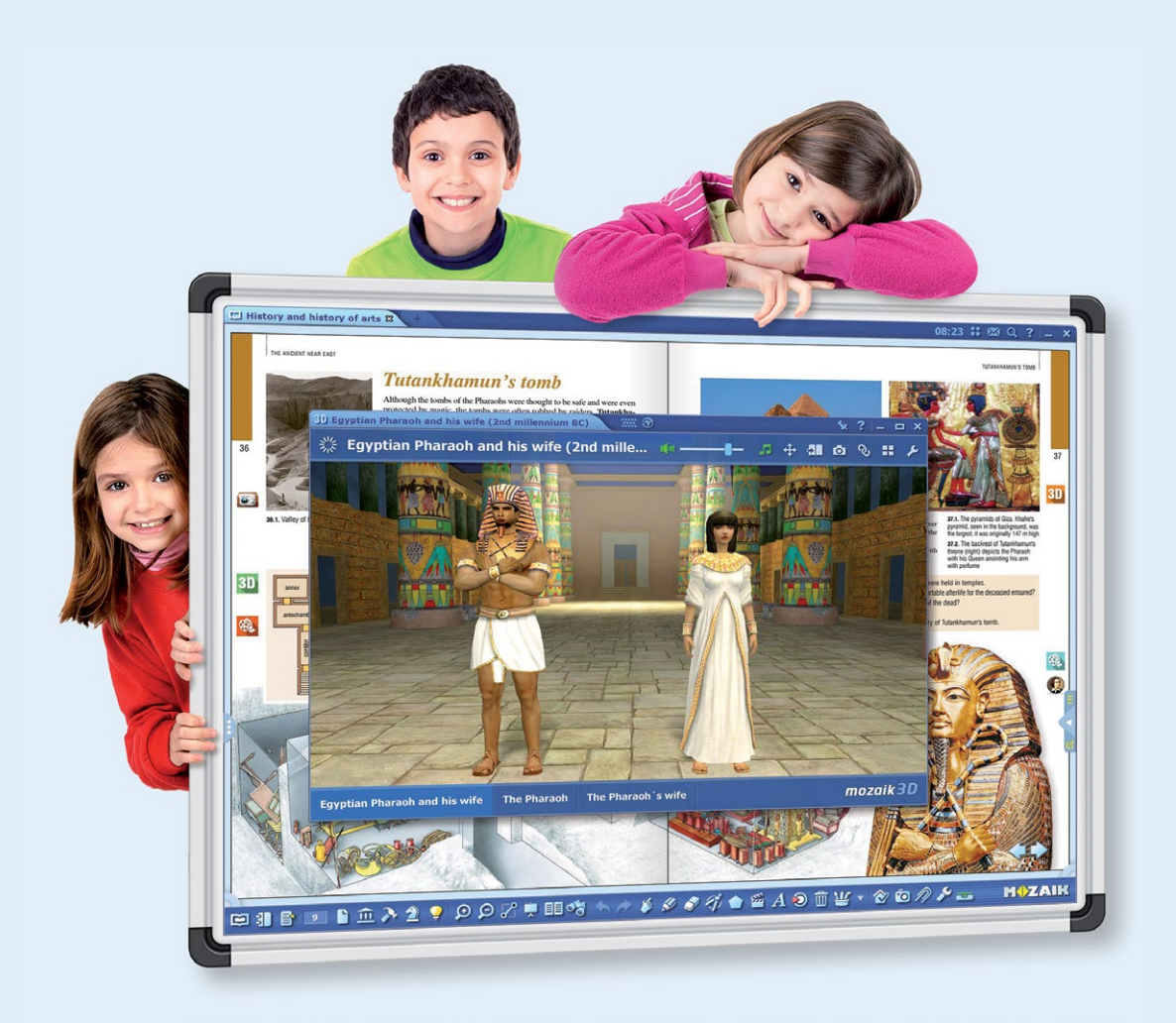

### 2. Új mozaBook program telepítése, aktiválása, korábban telepített (használatban lévő) program frissítése, licenchosszabbítás

**2.1.** A mozaBook telepítőjét a Mozaik Kiadó honlapjáról töltheti le <u>(Lásd: 1.3.)</u>. Elindítása után kövesse az utasításokat. A telepítés befejeztével a program az asztalon található ikonnal indítható el. Az első indításkor a mozaBook licenckód megadását kéri.

Licenckódokat osztálynyi mennyiségű mozaikos tankönyv rendelése esetén a kiadó ingyenesen biztosít az iskola számára (1.3.). Ha Ön nem rendelkezik ilyen kóddal, akkor forduljon az iskola vezetőihez vagy a rendszergazdához. Licenckód aktiválásához internetkapcsolat szükséges.

Licenckód megadása nélkül a program 30 napig használható demómódban is. Az aktiválás az alábbi módon később is elvégezhető:

Indítsa el a mozaBookot, és a bejelentkező oldalon kattintson a használati idő lejáratára figyelmeztető ikonra (1), majd a felugró ablakban adja meg és aktiválja a licenckódot.

| <b>— 2</b> 175% | mozal                                                                    | <b>Book</b> 4.5                                            | ? _ 3        | ,                  |
|-----------------|--------------------------------------------------------------------------|------------------------------------------------------------|--------------|--------------------|
|                 | Bejelentl                                                                | kezés                                                      | <b></b>      | 2                  |
|                 | Tanár Marci<br>Velszó                                                    | 6000<br>0000                                               | Licenc<br>28 |                    |
|                 | 0 1 2 3 4 5 6 7 8<br>q w e r t z u i<br>a s d f g h j k<br>í y x c v b n | 9 ö ü ó / ←<br>o p ő ú ( ) ⊕<br>l é á ű ! 123<br>m , + ? ↓ | MULTILANG    | mozaBook 4.5.8.313 |
|                 | Kiadvány Új füze<br>választás Új füze                                    | t<br>zása <b>Útolsó</b><br>állapot                         |              |                    |

**2.2.** Korábban telepített (érvényes licenccel rendelkező) mozaBook esetében a használati idő lejártát is az előbbi ikon jelzi ①. A licenc meghosszabbításához kattintson az ikonra, majd a felugró ablakban látható aktuális licenckód helyére írja be és aktiválja az új kódot.

A mozaBookot az új tanévben nem szükséges újratelepíteni, elegendő frissíteni. Amennyiben újabb verzió érhető el, akkor azt a program automatikusan jelzi. A frissítés elvégezhető a licenchosszabbítás előtt és utána is, annak érvényességi idejét nem érinti.

MOZAIK

# 3. Új digitális tankönyvek aktiválása, meglévő digitális tankönyvek érvényességi idejének meghosszabbítása

Egy új digitális könyv aktiválásának módja megegyezik egy meglévő kiadvány érvényességi idejének meghosszabbításával, mindkét esetben meg kell adnia az adott könyv új aktiváló kódját.

Ha Ön egy meglévő könyv érvényességi idejét hosszabbítja meg az alábbiak szerint, a kiadványban korábban létrehozott saját tartalmai, rétegei, kiegészítései nem vesznek el.

A tankönyvaktiváló kódokat osztálynyi mennyiségű mozaikos tankönyv rendelése esetén a kiadó ingyenesen biztosítja az iskola számára (1.3.). Ha Ön nem rendelkezik ilyen kóddal, akkor forduljon az iskola vezetőihez vagy a rendszergazdához. A kiadványok aktiválásához internetkapcsolat szükséges.

**Az aktiválás minden esetben azt jelenti, hogy a kiadványt hozzákapcsoljuk az Ön mozaWeb fiókjához.** A mozaWeb fiókról a <u>www.mozaweb.hu/Portal/help</u> oldalon olvashat bővebben.

### 3.1. Digitális könyvek aktiválása, érvényességi idejük meghosszabbítása a mozaBookban

- Jelentkezzen be a programba, majd a kiadványválasztó képernyő bal oldalán kattintson az "Új kiadvány hozzáadása" ikonra ②.
- A megjelenő panelen válassza az "Aktiváló kód beírása" lehetőséget 🕄 .
- A felugró ablakban adja meg a kiadvány aktiváló kódját. A mozaBook a beírt kód alapján azonosítja a kiadványt, ezért az aktiválás előtt nem szükséges azt megnyitni.

| <b>— 2</b> 100% <b>—</b> 1 | å<br>🔶          | moz      | aBoo                         | k       | Q ?                     | - 3                  |
|----------------------------|-----------------|----------|------------------------------|---------|-------------------------|----------------------|
| <b>~</b> 2                 |                 | Mozaik I | Education                    |         |                         |                      |
|                            |                 |          | Új füzet létrehozás          | r. Kövé | r Lajos, Dr.Pelyac      | <sup>h</sup>         |
|                            | 10<br>A nemzető |          | PDF importálás               | B.   7. | osztály 🕡               |                      |
| <b>B</b>                   |                 |          | PPTX importálás              |         |                         | ANG<br>15.8.313      |
|                            |                 |          | Vásárlás interneten          |         |                         | MULTIU<br>mozaBook 4 |
|                            |                 |          | Megvásárolt könyvek letöltés | e       |                         |                      |
| <b>•</b>                   | MITAIK          |          | Új aktiváló kód beírása      |         | Aktiváló kód<br>beírása |                      |
|                            |                 | 3        | (                            | Nézet   | Kiadvány                | ٩                    |

## MOZAIK

### 3.2. Digitális könyvek aktiválása, érvényességi idejük meghosszabbítása a mozaWeben

- Jelentkezzen be fiókjába a <u>www.mozaWeb.hu</u> honlapon ④.
- A fiókom menüben válassza az "Új kód aktiválása" pontot 🕒.
- Az "Aktiváló kód" cím alatti mezőben adja meg a könyvhöz tartozó aktiváló kódot, majd ellenőrizze <a>[6]</a>.
- Ha érvényes kódot adott meg, akkor a rendszer azonosítja a kiadványt, melyet az Ön jóváhagyása után aktivál.

|                                                               | Myzaik education                                                                                                |                                                                                                    | <b>Q</b> , Ke                                                                                                    | eresés              | 😰 Segít         | ség 💄                              | Teacher M   | larci 💘 | =    |
|---------------------------------------------------------------|----------------------------------------------------------------------------------------------------|----------------------------------------------------------------------------------------------------|----------------------------------------------------------------------------------------------------|---------------------|-----------------|------------------------------------|-------------|---------|------|
|                                                               | Tanároknak                                                                                                    | Fiókom                                                                                                    | Médiatár                                                                                                    | 3D                  | e-Lecke         | Eszköz                             | <u>J</u> eó | Termék  | Shop |
| Az alábbiakban<br>tankönyvcsoma;<br>Sikeres köc<br>hozzárende | Új kód a<br>aktiválhatod digitális tankönyved, k<br>god. Ha webshopunkban vásároltál<br>vásárlásaid közt, de er | Asztalon<br>Lice<br>Új l<br>V j<br>új l<br>Asilben is ell<br>Asilben is el | n<br>enceim<br>könyv vásárlás<br>kód aktiválása<br>küldtük neked<br>küldtük neked<br>sználható fel. H<br>álása nem lehet<br>ód | ápésben<br>a egy kó | 2et<br>alá<br>5 | ésed vagy<br>lod a sajá<br>Licenco | eim         |         |      |

Az aktivált kiadványait elérheti a mozaWeb honlapon a "Fiókom/Könyveim" menüben, valamint a mozaBookban is, ha ott is beállította mozaWeb fiókját.

### **Figyelem!**

mozaBook CLASSROOM és mozaBook TEACHER licenccel használt mozaBook-ban csak **CLASSROOM** digitális változatú tankönyvek nyithatók meg, amelyek aktiváló kódja így kezdődik: MOZ-BX-...

MOZAIK

### 3.3. Aktivált könyvek letöltése a mozaBookban

Ha egy könyvet sikeresen aktivált, akkor az a mozaBook kiadványválasztó képernyőjén is megjelenik. A használatához válassza ki a könyvet, és kattintson a letöltés ikonra.